# Členská základna + Organizační jednotky

### Seznam členů

### Detail člena

- Osobní údaje
- <u>Změna osobních údajů</u>
- Změna rodného čísla

#### <u>Kontakty</u>

#### <u>Mandáty</u>

- <u>Přidání a editace mandátu</u>
- Další typy mandátu

### <u>Šablony</u>

#### Zahraniční závodníci

### Administrace organizační jednotky

- Úvodní stránka
- <u>Kontakty</u>
- Změna rodného čísla

Zobrazení údajů, možností a voleb se může u každého správce lišit v závislosti na přiděleném oprávnění!!!

# Seznam členů – úvodní stránka

| Administrace              | členů                  |             |                                                  |                            |
|---------------------------|------------------------|-------------|--------------------------------------------------|----------------------------|
| PŘIDAT NOVÉHO ČLEN/       | A                      |             |                                                  |                            |
| Jméno/reg.číslo 2403      |                        | nebo mandát | <ul> <li>✓ jen aktivní</li> </ul>                | Zobrazit                   |
| Seznam členů              |                        |             |                                                  |                            |
| celkem 73 záznamů.        |                        |             |                                                  | 🛓 Stáhnout seznam jako XLS |
| Klub jachtingu Těrlicko,  | z.s 2403               |             |                                                  |                            |
| Licence                   | Jméno                  | Rodné č.    | Kontakt                                          | Status                     |
| 2403-0113 🙆 🌟             | Milana Alexa           | A           | Louisticaleration@eration.bitche778.002.002      | Aktivní 📝 🖸 💼              |
| 2403-0092 🙆 🌟             | René Bartoš            | 72-1003-100 |                                                  | Aktivní 📝 🕝 🛅              |
| 2403-0087 🙆 🌟             | Martin Bernatik        | A           |                                                  | Aktivní 📝 🕝 💼              |
| 2403-0088 🙆 🌟             | Martina<br>Bernatíková | 780,000,000 |                                                  | Aktivni 🗾 🖉 🛅              |
| 2403 Člen ČSJ bez licence | Tomáš<br>Brzežaňski    | 1075        |                                                  | Aktivni 🖊 🕜 🛅              |
| 2403 Člen ČSJ bez licence | Lumír Bury             |             |                                                  | Aktivní 📝 🕝 💼              |
| 2403 Člen ČSJ bez licence | Věra Byčanová          | 1002        |                                                  | Aktivní 📝 🕑 💼              |
| 2403-0077 🙆 🌟             | Lech Ćmok              | 808(2+10)   |                                                  | Aktivní 📝 🕝 🧰              |
| 2403-0116 🙆 🗱             | Veronika<br>Červenková | 1000-00040  | E-railadepolitic-aligoritum cc, Nation 777273452 | Aktivní 📝 🙆 💼              |

• Zobrazení seznamu členů podle zvoleného filtru – zadání jména, registračního čísla, čísla organizační jednotky nebo mándatu.

Ve výchozím nastavení zobrazuje jen aktivní uživatele – pro zobrazní blokovaných členů nebo pozastavených mandátů musí být přepnutý filtr na všechny

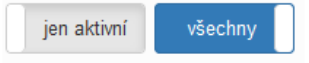

- Barevné rozlišení řádků:
  - Varovné oznámení (pozastavený mandát, neplatné rodné číslo atd.)
    - Informativní oznámení (např. mandát hostovaní, člen bez licence atd.)
    - Zrušené, blokované a neplatné záznamy
- Ikony
- 👫 platná lékařská prohlídka
- A Neplatné rodné číslo
- Editační tlačíka

0

0

0

0

0

Otevře editaci člena v aktuálním nebo v novém okně

Zrušení mandátu základního členství. Bude odebrána pečeť a licence.

- o 📕 Uplné zrušení člena
- Stažení seznamu členu v XLS

 Kliknutím na odkaz vpravo nad seznamem členů lze stáhnout aktuální sestavu (podle zvoleých filtrů) v XLS formátu

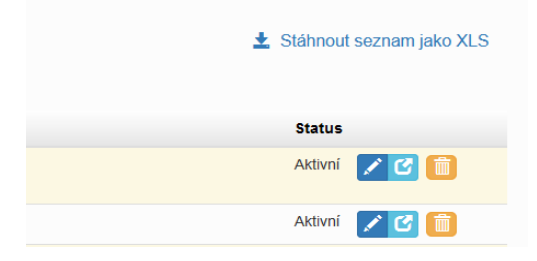

## Detail člena

### Osobní údaje:

Přehled a editace osobních údajů člena

### Změna rodného čísla

Profilová fotografie (může nastavit sám člen po přihlášení na web)

Zobrazení osobních údajů na veřejné části webu (může nastavit sám člen po přihlášení na web)

- Jen pro členy ČSJ údaje jsou viditelné jen pro přihlášené
- Neveřejné údaje jsou skryté pro všechny
- Veřejné údaje jsou zobrazené pro všechny, i anonymní návštěvníky webu

### Změna údajů:

Při změně jména nebo rodného čísla se provede automaticky reset přihlašovacích údajů a člen musí opět projít procesem registrace na web.

Login – automaticky vegenerovaný údaj z jména a rodného čísla – po první registraci si člen může nastavit libovolný login

Email – nastaví člen při registraci

Reset – provede reset účtu a člen musí znovu projít proces registrace na web

Status – lze pozastavit nebo blokovat uživateli účet

#### Alois Novák - administrace uživatele

| Dsobní údaje<br>Alois Novák<br>druhé jméno<br>titul | :              |                                                                         |
|-----------------------------------------------------|----------------|-------------------------------------------------------------------------|
| Alois Novák<br><sup>druhé</sup> jméno<br>titul      |                |                                                                         |
| druhé jméno<br>titul                                |                |                                                                         |
| titul                                               |                |                                                                         |
|                                                     |                |                                                                         |
| pohlaví M                                           |                |                                                                         |
| oslovení                                            |                |                                                                         |
| rodné č. 50                                         | 00223026       |                                                                         |
| login 50                                            | 00223NovAlo    |                                                                         |
| reg.email                                           |                |                                                                         |
| posl.přihlášení                                     |                |                                                                         |
| národnost Če                                        | eská republika | Procházet Soubor nevybrán.                                              |
| status Al                                           | ktivní         | Nastavení nžezu fotovrstie pro uplost na wal                            |
|                                                     | _              | Držením levého tlačítka a pohybem myši na                               |
| ZMĚNA ÚDAJŮ                                         |                | obrázku můžete měnít polohu.<br>Posuvníkem níže pak velikost zobrazení. |
|                                                     |                | Změnit velikost                                                         |
|                                                     |                |                                                                         |
| ZMEINARODINE                                        | EHOCISLA       | Otočit o 90° 🔇 🜔                                                        |
|                                                     |                | NAHRÁT FOTO                                                             |
|                                                     |                |                                                                         |

Jen pro členy ČSJ Neveřejné Veřejné

### Alois Novák - administrace uživatele

| Osobní údaje<br>Základní údaje |                                                                                                    |   |
|--------------------------------|----------------------------------------------------------------------------------------------------|---|
| Národnost                      | Česká republika                                                                                        | ~ |
| Jméno                          | Alois                                                                                                  |   |
| Příjmení                       | Novák                                                                                                  |   |
| Titul                          |                                                                                                    |   |
| Pohlavi                        | Muž Žena                                                                                               |   |
| Přihlašovací údaje             | 3                                                                                                    |   |
| Login                          | 500223NovAlo                                                                                           |   |
| Email                          |                                                                                                    |   |
| Naposledy<br>přihlášen         |                                                                                                    |   |
| Reset                          |                                                                                                    |   |
|                                | reeset uctu: nastavi výchozí priniasovaci jmeno a nesio - uzivatel musi znovu projit proces registrace |   |
| Status                         |                                                                                                    |   |
| Status                         | Aktivní                                                                                                | ~ |

### Změna rodného čísla:

Při změně jména nebo rodného čísla se provede reset přihlašovacích údajů

#### Alois Novák - administrace uživatele

Osobní údaje - rodné číslo

| Rodné číslo | 500223027                        |  |  |  |
|-------------|----------------------------------|--|--|--|
|             | Zadejte jen číslice bez lomítka! |  |  |  |

### Kontakty

Adresa

#### Kontakty:

přidání libovolného počtu kontaktů (telefon, email atd)

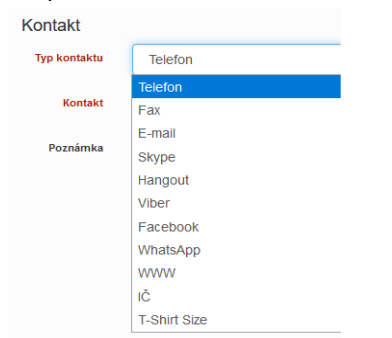

| Osobní údaje | Kontakty Mandáty | Šablony |                 |         |          |
|--------------|------------------|---------|-----------------|---------|----------|
| Adresy       |                  |         |                 |         | + PŘIDAT |
| Ulice        | Město            | PSĆ     | Země            | Status  |          |
| Ke splavu 13 | Staré splavy     | 456 23  | Česká republika | Aktivní | 1        |
| Kontakty     |                  |         |                 |         | + PŘIDAT |
| Typ kontaktu | Kontakt          | Poznár  | nka             | Status  |          |
| Telefon      | 987 654 321      | poznám  | ika ke kontaktu | Aktivní |          |

## Mandáty

Zobrazuje mandáty uživatele. Ve výchozím nastavení zobrazuje pouze editovatelné – povolené v závislosti na přiděleném oprávnění

| Jen editovatenie jen aktivni | Zobrazit | jen editovatelné | jen aktivní |
|------------------------------|----------|------------------|-------------|
|------------------------------|----------|------------------|-------------|

| Osobní úc      | laje Kontakty Ma | ndáty Šal   | blony        |    |    |          |          |        |  |
|----------------|------------------|-------------|--------------|----|----|----------|----------|--------|--|
| obrazit        | jen editovatelné | jen aktivní | ]            |    |    |          |          |        |  |
| Mandáty        |                  |             |              |    |    |          |          |        |  |
| Mandáty<br>Typ | Mandát           | Reg.číslo   | Org.jednotka | od | do | Poznámka | Komentář | Status |  |

#### Přepínače "zobrazit"

- Editovatelné zobrazí všechny mandáty, nebo jen povolen k editaci na základě přiděleného oprávnění
- Jen aktivní zobrazení i zrušených, blokovaných nebo propadlých mandátů

### Přidání a editace mandátu

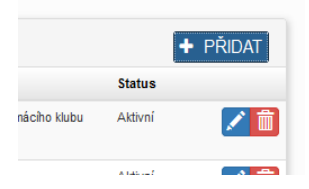

#### Seznam platných mandátů – seznam mandátů závisí na přiděleném oprávnění

| Přidání mandátu 🛛 🗶                                      |                  |                                                                                         |
|----------------------------------------------------------|------------------|-----------------------------------------------------------------------------------------|
|                                                          | Mandáty          |                                                                                         |
| Vyberte typ mandátu který chcete přidat                  | Členství v klubu |                                                                                         |
| Funkcionáři v ČSJ i v klubech 🗸                          | Platný od        | 09.01.2021                                                                              |
| Funkcionáři v ČSJ i v klubech                            |                  |                                                                                         |
| Členství v klubu                                         | Platný do        | 31.03.2022                                                                              |
| Hladinová záchranná služba                               |                  |                                                                                         |
| Úřední měřiči                                            | Mandát           | Člen ČSJ s licencí                                                                      |
| Reprezentační družstvo                                   | De nietus řeí    |                                                                                         |
| Rozhodčí                                                 | číslo            |                                                                                         |
| Trenéři                                                  |                  | Povolena registračni čisla pouze pro kluby: 2403 (posledni evidovane reg.č.: 2403-6789) |
| Zahraniční závodníci                                     |                  |                                                                                         |
| nkce Předseda Výkonný výkor 2019.03.30 2023.03.31        | Komentar         |                                                                                         |
|                                                          | Status           | Aktivní                                                                                 |
| e třeba vyplnit platnost, mandát podle zadného typu      | Lékařská prohlíc | lka                                                                                     |
| např. Člen s licencí, hostující člen atd.) a registrační | Doktor           |                                                                                         |
|                                                          |                  |                                                                                         |
| .1510.                                                   | Platná do        | dd.mm.yyyy                                                                              |

U mandátu ČLEN ČSJ S LICENCI lze zadat lékařskou prohlídku – jméno doktora + datum platnosti

prohlídky. Mandát má automaticky nastavenou roční platnost do 31.3.

| Mandáty          |                        |           |              |            |            |          |          |         | + PŘIDAT |
|------------------|------------------------|-----------|--------------|------------|------------|----------|----------|---------|----------|
| Тур              | Mandát                 | Reg.číslo | Org.jednotka | od         | do         | Poznámka | Komentář | Status  |          |
| Členství v klubu | Člen ČSJ s licencí 🙆 🇱 | 2403-6790 |              | 2021-01-09 | 2022-03-31 |          |          | Aktivní | 1        |
|                  |                        |           |              |            |            |          |          |         |          |

### Další typy mandátu

Ostatní typy mandátů jako HZS, měřiči, trenéři, rozhodčí a závodníci fungují obdobným způsobem (kromě pečetě a lékařské prohlídky)

#### Funkcionáři v ČSJ i v klubech

Lze nastavit i ve správě organizační jednotky

Speciální typ mandátu – člen komise, předseda, místopředseda, statutární zástupce atd.

Mandát musí být přiřazen ke konkrétní organizační jednotce

| <b>Mandáty</b><br>Funkcionáři v | / ČSJ i v klubech      |
|---------------------------------|------------------------|
| Platný od                       | 09.01.2021             |
| Platný do                       | 31.03.2022             |
| Mandát                          | Člen komise ~          |
| Organizační<br>jednotka         | 0000 - Valná hromada ~ |
| Komentář                        |                        |
| Status                          | Aktivní                |

### Karta šablony

Doplňující informace k určitým typům mandátů (trénéři, reprezentační tým atd), které se zobrazují na veřejné části webu.

Zadání šablony vyžaduje platný mandát.

# Zahraniční závodníci

Pokud se jedná o zahraničního závodníka, je potřeba v osobních údajích nastavit správně národnost. Poté není u závodníka vyžadováno rodné číslo ale datum narození (den.měsíc.rok) Ostatní nastavení osobních údajů, kontaktů a mandátů zůstávají stejné jako pro tuzemské závodníky.

| Eddie Fast     | - administrace uživatele | rodné č.            | rodné č. 791001 |                   | Eddie Fast - administrace uživatele |  |  |  |
|----------------|--------------------------|---------------------|-----------------|-------------------|-------------------------------------|--|--|--|
|                |                          | login               | 791001FasEdd    |                   |                                     |  |  |  |
| Osobní údaje   |                          | reg.email           |                 | Osebpí údeje      |                                     |  |  |  |
| Základní údaje |                          | posl.přihlášení     |                 | Osobili udaje     |                                     |  |  |  |
| Národnost      | Velká Británie           | národnost           | Velká Británie  | Datum<br>narození | 1.10.1979                           |  |  |  |
|                |                          | status              | Aktivní         |                   | Zadejte datum narození dd.mm.yyyy   |  |  |  |
| Jméno          | Eddie                    |                     |                 |                   |                                     |  |  |  |
|                |                          | ZMĚNA ÚDAJŮ         |                 |                   |                                     |  |  |  |
| Příjmení       | Fast                     |                     |                 |                   |                                     |  |  |  |
|                |                          |                     |                 |                   |                                     |  |  |  |
| Titul          |                          | ZMĚNA DATUMU NAROZI | ENÍ             |                   |                                     |  |  |  |
|                |                          |                     |                 |                   |                                     |  |  |  |

## Organizační jednotky – úvodní stránka

Administrace organizačních jednotek

| PŘIDAT N                   | OVOU ORG. JEDNOTKU                            |             |                  |              |          |
|----------------------------|-----------------------------------------------|-------------|------------------|--------------|----------|
| Zobrazit                   | i zrušené                                     |             |                  |              |          |
| Zobraz zázn                | amů 50 🗸                                      |             | Hledat: 140      |              |          |
| Registrační<br>č.          | Název                                         | Vod.plocha  | ¢ Zkr.název ≎    | Status<br>\$ | \$<br>\$ |
| 1140                       | Fulcrum Sailing Team, z.s.                    |             | Fulcrum          | Aktivní 👤    |          |
| 1401                       | TJ Lokomotiva Plzeň, JO                       | Bolevák     | Lokomotiva Plzeň | Aktivní 👤    | 1        |
| 1402                       | Jachetní klub Plzeň, z.s.                     | Bolevák     | JK Plzeň         | Aktivní 👤    | 1        |
| 1406                       | TJ Prazdroj Plzeň, JO                         | Hracholusky | Prazdroj Plzeň   | Aktivní 👤    | 1        |
| Zobrazuji 1 až<br>záznamů) | 4 z celkem 4 záznamů (filtrováno z celkem 296 | Předchozí   | 1 Další          |              |          |

• Editační tlačíka

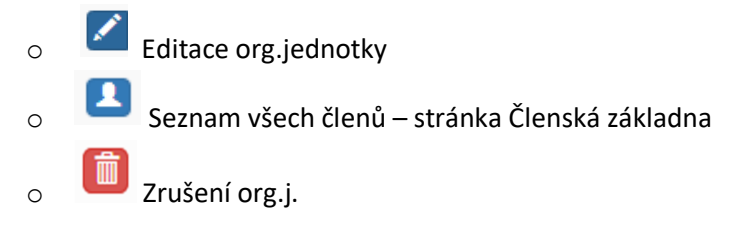

## Detail organizační jednotky

### Základní údaje

Přehled a editace základních údajů, kontaktů a funkcionářů.

#### Povinné údaje: Název, Registrační číslo a Dohled.

GPS souřadnice slouží pro zobrazení lokace na mapě na veřejné části webu

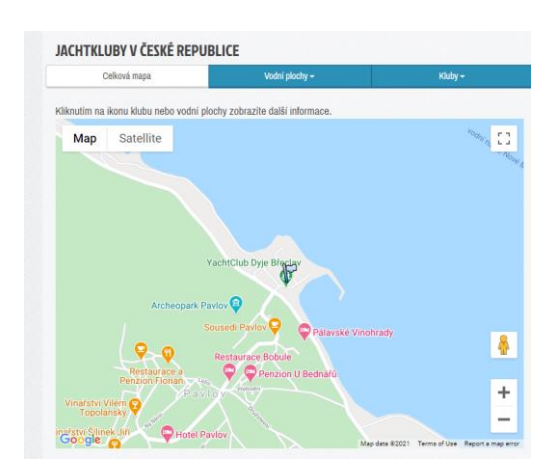

Bannery: Možnost vložit logo, případně další obrázky fotogalerie org. Jednotky. První obrázek v pořadí je pak zobraen na seznamu klubů.

| 17 |     | 1   |
|----|-----|-----|
| KO | nta | кtу |

Adresa a další kontakty klubu.

Neslouží pro vkládání funkcionářů klubu.

| Základní úd                                                 | aje                                                                                                    |
|-------------------------------------------------------------|----------------------------------------------------------------------------------------------------|
| Název                                                       | YachtClub Dyje z.s.                                                                                                |
| Reg.č.                                                      | 2109                                                                                                    |
| Zkrácený<br>název                                           | YC Dyje                                                                                                    |
| Vodní plocha                                                | Nové Mlýny 🗸                                                                                                    |
| Dohled                                                      | Komise krajů a klubů 🗸                                                                                             |
| GPS<br>souradnice<br>(ve tvaru:<br>12.123456,<br>12.123456) | 48.878846, 16.677817                                                                                               |
| Bannery                                                     | Q. Vybrat soubory     Žádné soubory       Image: soubory     ýc.dýje.jog - 10.00.2019.00.40.27       Popisek     E |
| Lodní třídy v<br>klubu                                      |                                                                                                    |
| Popis                                                       | File - Edit - View - Insert - Format - Table -                                                                     |

| Ulice               | Mésto            | PSC    | Země            | Status  |          |
|---------------------|------------------|--------|-----------------|---------|----------|
| Zámecké náměstí 6/8 | Břeclav          | 690 02 | Česká republika | Aktivní | 1        |
| Kontakty            |                  |        |                 |         | + přidat |
| Typ kontaktu        | Kontakt          |        | Poznámka        | Status  |          |
| E-mail              | info@ycdyje.cz   |        |                 | Aktivní | 1        |
| www                 | www.ycdyje.cz    |        | Aktivní         | 1       |          |
| IČ                  | 42324246         |        | Aktivní         | 1       |          |
| E-mail              | recepce@ycdyje.c | z      | Aktivní         | × i     |          |
| Telefon             | 519515320        |        |                 | Aktivní | × 1      |
| Telefon             | 725477767        |        |                 | Aktivní |          |

#### Mandáty

Funkcionáři klubu Vložit lze pouze platné členy ČSJ Aktuální mandáty:

| Mandat   | Předseda                                                                         |
|----------|----------------------------------------------------------------------------------|
| Jméno    | Člen komise<br>Člen výboru<br>Matrika (vedení členské základny)<br>Místopředseda |
|          | Předseda                                                                         |
| Komontóž | Statutární zástupce                                                              |
| Komentar |                                                                                  |

| Org.jednotka           | Mandát        | Jméno            | od             | do             | Poznámka | Komentář | Status  | Pozice |   |
|------------------------|---------------|------------------|----------------|----------------|----------|----------|---------|--------|---|
| YachtClub<br>Dyje z.s. | Předseda      | Jiří<br>Krabička | 2014-<br>04-27 | 2100-<br>12-31 |          |          | Aktivní |        | 1 |
| YachtClub<br>Dvie z.s. | Místopředseda | Tomáš<br>Jeřela  | 2019-<br>11-24 |                |          |          | Aktivní |        | 1 |

Komentář je zobrazen na veřejné části

Pořadí zobrazní funkcionářů na veřejné části lze měnit přetažením příslušeného řádku pomocí myši

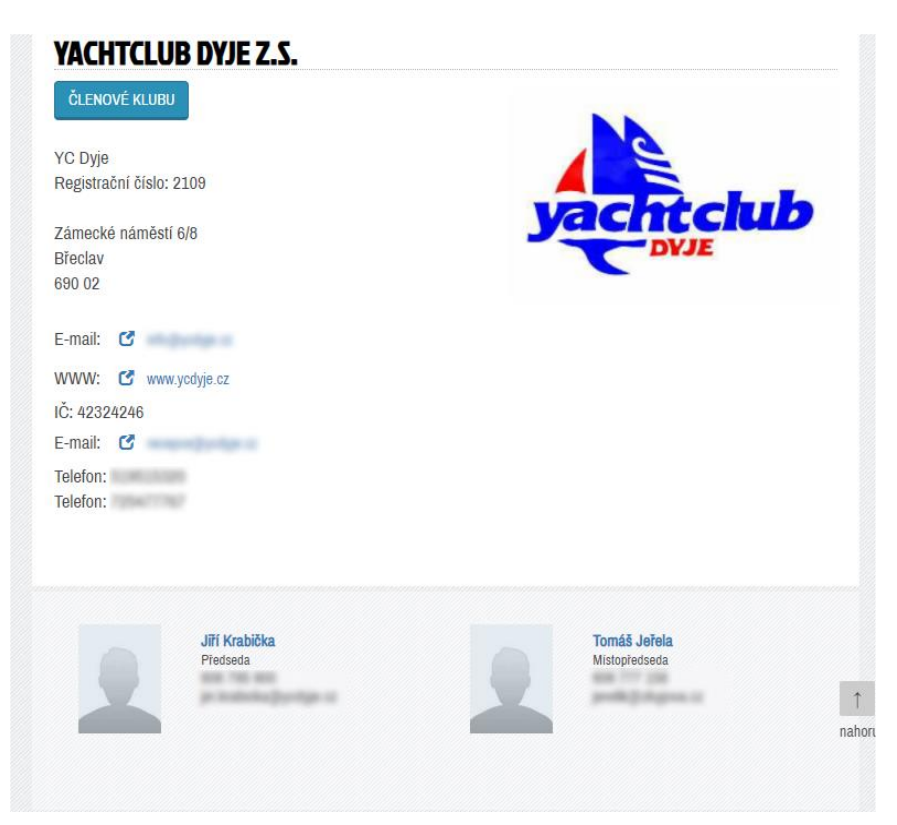